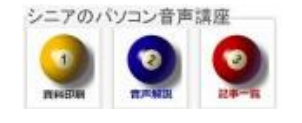

2013/07/21

# フォントサイズ特大を指定

会議を行うので、議長席に「議長」と張り出してほしい、このような時の設定方法をご案内します。

## 1. 作成イメージ

A4 縦書きで下図のものです

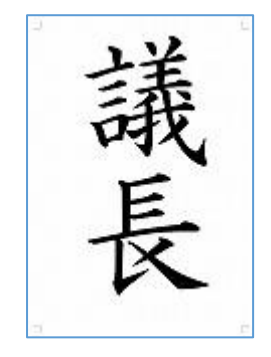

#### 2. Word ページ等の設定

**Word** の新規文書作成で、ページレイアウトタブ から 文字列の方向>縦、余白>狭い、印刷の向 き>縦を設定します。

| ファイル オ   | たーム 挿入            | ページ レイアウト | 参考資料                    | 差し込み文書              | 校閲 表示                | アドイ     |
|----------|-------------------|-----------|-------------------------|---------------------|----------------------|---------|
| <b>T</b> |                   | 🔓 印刷の向き   | 冒区切り・                   |                     | 🛕 透かし -              | インデン    |
| ·····    |                   | ゴサイズ・     | 計 行番号 ▼                 |                     | 🖄 ページの色 🔹            | - 🎁 0 🗐 |
|          | マ字列の 家日<br>方向 - ・ | 段組み ▼     | ь <del>ᡛ ハイフネーション</del> | / 泉槁用紙<br>/ 】 設定    | 🗋 ページ罫線              | 녮 0 득   |
| テーマ      | $- \bigcirc$      | ページ設定     |                         | □ 原稿用紙              | ページの背景               |         |
|          |                   | 2 2 4 6 8 | 10 12 14 16 18 20 22 2  | 24 26 28 30 32 34 3 | 36 38 40 42 44 46 48 | 52      |
| [**]     |                   | _         |                         |                     |                      | -       |
|          |                   |           |                         |                     |                      |         |
| ~        |                   |           |                         |                     |                      |         |
| -        |                   |           |                         |                     |                      |         |
|          |                   |           |                         |                     |                      |         |

## 3. フォント種・サイズの指定

ホームタブから フォントの種類とサイズを指定 します、ここでは HG 正楷書体・サイズ 380 を 指定しました。サイズ欄の既定値は 72 までしかな いので、数値を入力します。サイズはプレビュー

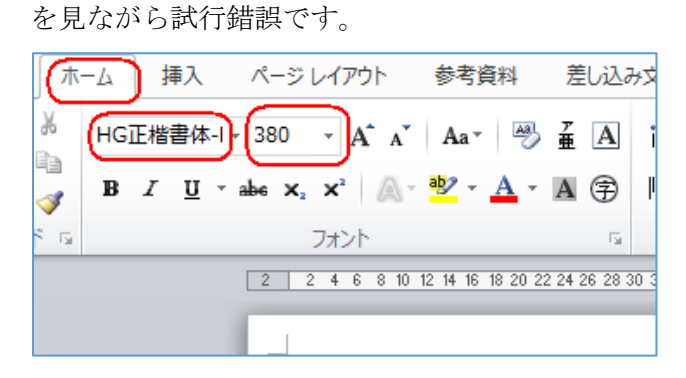

### 4. 左右余白·上下余白

入力位置を示すカーソル(下記水平線)を見ながら フォントサイズを調整します。 文字の配置は均等揃え(この場合上下均等に配置 されます)

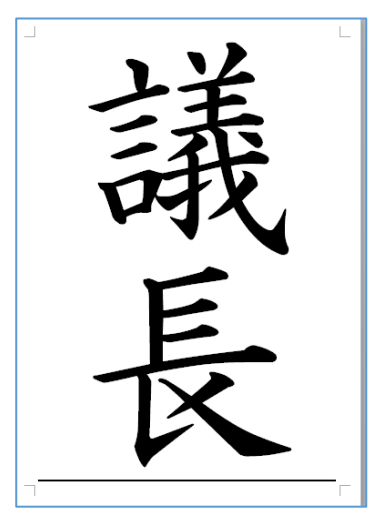

文字サイズが最大でなくもう少し小さくという場 合は左右の位置が微妙に気になります 行を選択(欄外でマウスポインタが矢印になった らクリック)して、右クリック段落の指定で 段落前間隔を1.5行などに指定します。

|                                                                                                    |                                                                                                    |                                                                                        | 8                        |
|----------------------------------------------------------------------------------------------------|----------------------------------------------------------------------------------------------------|----------------------------------------------------------------------------------------|--------------------------|
| インデントと行間隔 📴                                                                                                    | なページと改行 体                                                                                                    | 裁                                                                                      |                          |
| 5 A A A A A A A A A A A A A A A A A A A                                                                                                 |                                                                                                    |                                                                                        |                          |
| 配置( <u>G</u> ):                                                                                                    | 中央揃え 🔻                                                                                                    |                                                                                        |                          |
| アウトライン レベル(の):                                                                                                    | 本文 🔻                                                                                                    | ]                                                                                      |                          |
|                                                                                                    |                                                                                                    | -                                                                                      |                          |
| インデント                                                                                                    |                                                                                                    |                                                                                        |                          |
| 左(」):                                                                                                    | 0字 🚖                                                                                                    | 最初の行(S):                                                                               | 幅()):                    |
| 右( <u>R</u> ):                                                                                                    | 0字 🚖                                                                                                    | (なし) 🔹                                                                                 |                          |
| 📃 見開きページのイン                                                                                                    | デント幅を設定する()                                                                                                    | vi)                                                                                    |                          |
|                                                                                                    |                                                                                                    |                                                                                        |                          |
| ■ 1 行の文字数を指                                                                                                    | 定時に右のインデント                                                                                                    |                                                                                        |                          |
| ☑ 1 行の文字数を指<br>間隔                                                                                                    | 定時に右のインデント                                                                                                    |                                                                                        |                          |
| <ul> <li>✓ 1 行の文字数を指<br/>間隔<br/>段落前(<u>B</u>):</li> </ul>                                                                               | 定時に右のインデント                                                                                                    |                                                                                        | 間隔( <u>A</u> ):          |
| <ul> <li>✓ 1行の文字数を指<br/>間隔<br/>段落前(B):<br/>段落後(F):</li> </ul>                                                                           | 定時に右のインデント<br>1.5 行<br>0 行                                                                                                    |                                                                                        | 間隔( <u>A</u> ):          |
| <ul> <li>✓ 1 行の文字数を指</li> <li>間隔</li> <li>段落前(B):</li> <li>段落後(E):</li> <li>回じスタイルの場合</li> </ul>                                        | 定時に右のインデント 1.5 行 0 行 く は段落間にスペースを                                                                                                    | 「幅を自動調整する( <u>D</u> )<br>行間( <u>N</u> ):<br>1行<br>Ei追加しない( <u>C</u> )                  | 間隔( <u>A</u> ):          |
| <ul> <li>▼ 1 行の文字数を指</li> <li>間隔</li> <li>段落前(B):</li> <li>段落後(E):</li> <li>□ 同じスタイルの場合</li> <li>▼ 1 ページの行数を打</li> </ul>                | 定時に右のインデント 1.5 行 0 行 会社 1.5 行 うけん つけ うけん した うか した した うか した うか した これた うか した うか した うか した うか した した うか した これた | ~<br>「幅を自動調整する(D)<br>行間( <u>N</u> ):<br>1行<br>Ei自加しない(C)<br>ッド線(こ合わせる(W)               | 間隔( <u>A)</u> :          |
| <ul> <li>▼ 1 行の文字数を指</li> <li>間隔</li> <li>段落前(B):</li> <li>段落後(E):</li> <li>□ 同じスタイルの場合</li> <li>▼ 1 ページの行数を打</li> <li>ブレビュー</li> </ul> | 定時に右のインデント 1.5 行 0 行 ごは段落間にスペースを 皆定時に文字を行グリ                                                                                                    | ~<br>「行間( <u>N</u> ):<br>1行<br>」<br>注<br>自加しない( <u>C</u> )<br>ッド線(こ合わせる( <u>W</u> )    | 間隔( <u>A</u> ):          |
| <ul> <li>▼ 1 行の文字数を指<br/>間隔</li> <li>段落前(B):</li> <li>段落後(F):</li> <li>□ 同じスタイルの場合</li> <li>▼ 1 ページの行数を打<br/>プレビュー</li> </ul>           | 定時に右のインデント 1.5 行 0 行 ごは段落間にスペースを 皆定時に文字を行グリ の冬冬 声の冬冬 声の冬冬 声の冬冬                                                                                                    | 「幅を自動調整する(D)<br>行間(N):<br>1行<br>↓<br>注追加しない(C)<br>ッド線(こ合わせる(W)<br># の氏ち 弁の氏ち 弁の氏ち 弁の氏ち | <b>間隔(<u>A</u>):</b><br> |